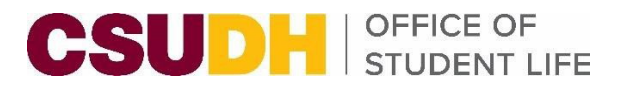

## Follow this guide to submit your department events!

1. Log-in at torolink.csudh.edu using your CSUDH user name and password.

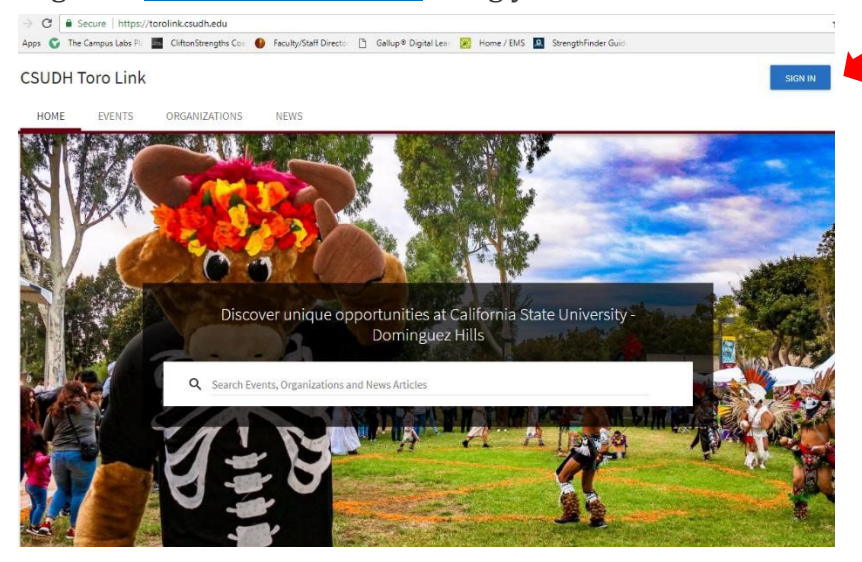

2. Find your department page and click **"Manage Organization." Please note, only designated staff, faculty and students can create an event.** Each organization can edit permissions in "Roster."

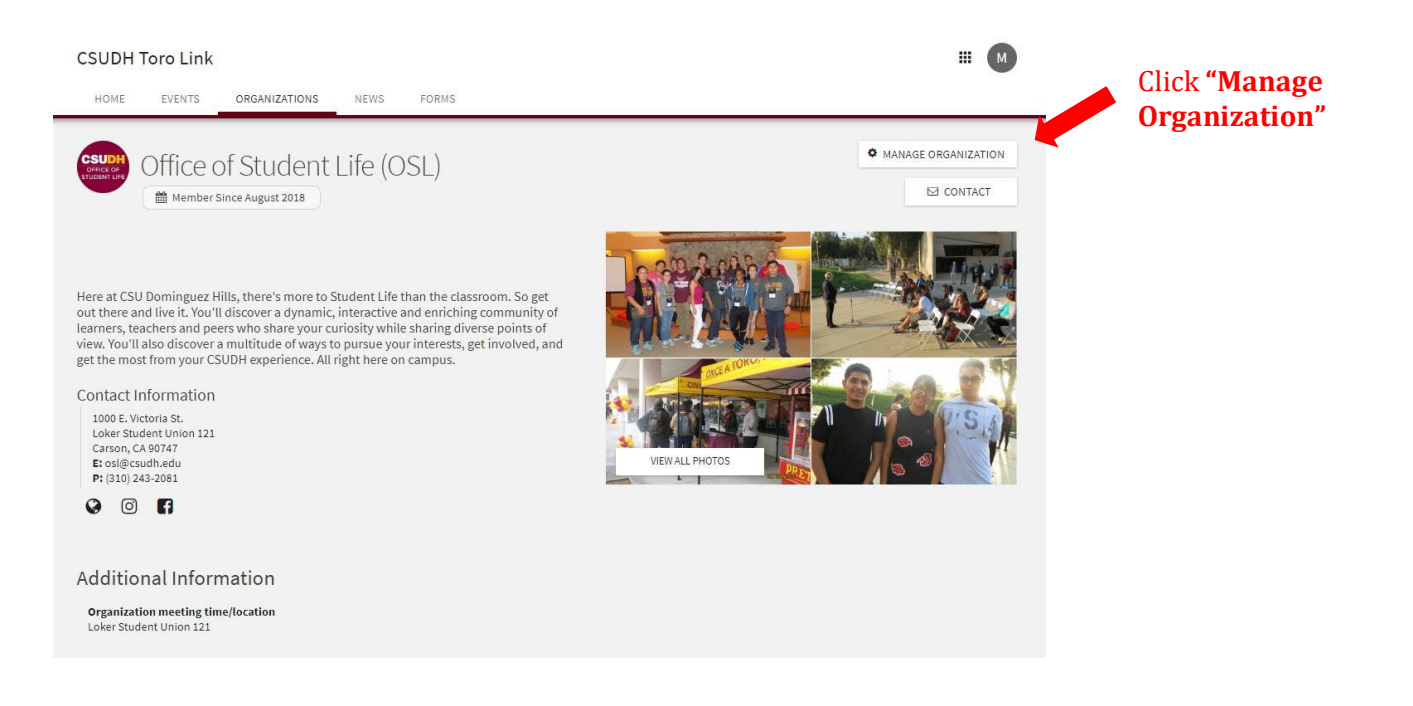

**3.** Click the 3 bars at the top left of the page. The 3 bars are beside the department page name.

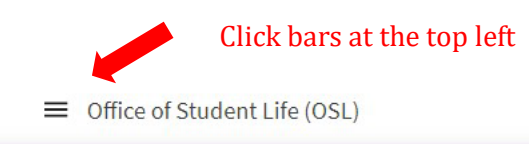

4. Click "Events" from the list and "Create Event."

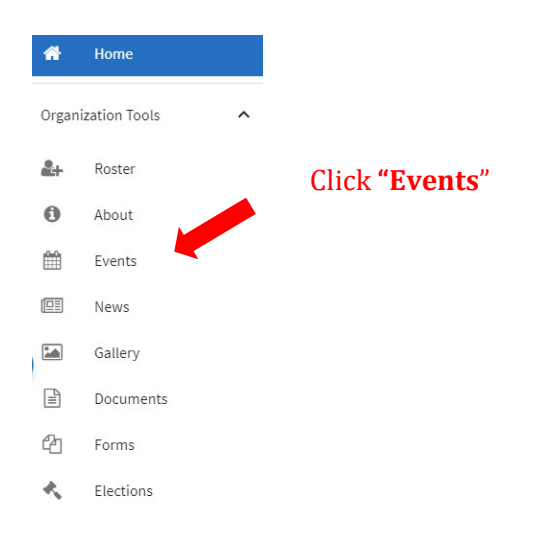

5. Click blue "Create Event" Button.

| CSUDH                                                                        |          |                    |                | ## M         |
|------------------------------------------------------------------------------|----------|--------------------|----------------|--------------|
| ■ Office of Student Life (OSL)                                               |          |                    |                |              |
| Manage Events                                                                |          |                    | +              | CREATE EVENT |
| Filter Approved V Status All V                                               |          |                    |                | Q            |
| Name ÷                                                                       | Status ‡ | Start Date 🝷       | Add Attendance | Action       |
| Orientation #2: Student Organization Management, Process and Policies        | Approved | 9/2/2020 12:00 PM  | Add Attendance | C D D        |
| Orientation #1: Student Organization Recognition Process and Policies        | Approved | 8/27/2020 5:00 PM  | Add Attendance | C D D        |
| Orientation #2: Student Organization Management, Process and Policies        | Approved | 8/5/2020 11:00 AM  | Add Attendance | C D D        |
| Orientation #1: Student Organization Recognition Process and Policies        | Approved | 7/29/2020 11:00 AM | Add Attendance | 60           |
| Student Life Connections: Involvement and Student Support Programs Showcase  | Approved | 7/24/2020 8:30 AM  | Add Attendance | C D D        |
| Toro Learning & Testing Center Showcase hosted by the Office of Student Life | Approved | 7/22/2020 3:00 PM  | Add Attendance | C D D        |
| Orientation #2: Student Organization Management, Process and Policies        | Approved | 7/21/2020 9:00 AM  | Add Attendance | 00           |

## **6.** Complete all fields on the first page with your event details.

| vent Title                                                       | alls                                       |                                                                         |                                                                               |                                                |                                           | The                                              | eve                                                | ent tit                                                                 | le is t                                | he c                                          | offic                                   | ial nar                                                                            | ne of the eve                                                                                                   | ent.                                                   | *Theme                                                            |                                                                                     |
|------------------------------------------------------------------|--------------------------------------------|-------------------------------------------------------------------------|-------------------------------------------------------------------------------|------------------------------------------------|-------------------------------------------|--------------------------------------------------|----------------------------------------------------|-------------------------------------------------------------------------|----------------------------------------|-----------------------------------------------|-----------------------------------------|------------------------------------------------------------------------------------|----------------------------------------------------------------------------------------------------|--------------------------------------------------------|-------------------------------------------------------------------|-------------------------------------------------------------------------------------|
| Student                                                          | Organ                                      | nizatio                                                                 | on Rour                                                                       | nd Tab                                         | le                                        |                                                  |                                                    |                                                                         |                                        |                                               |                                         |                                                                                    |                                                                                                    |                                                        | Social                                                            |                                                                                     |
| Descriptio                                                       | n                                          |                                                                         |                                                                               |                                                |                                           |                                                  |                                                    |                                                                         |                                        |                                               |                                         |                                                                                    |                                                                                                    |                                                        |                                                                   |                                                                                     |
| • *                                                              | В                                          | Ι                                                                       | U                                                                             | ¥                                              | Ph                                        | Ê                                                | =                                                  |                                                                         |                                        | 1-                                            | 0                                       | 20                                                                                 |                                                                                                    |                                                        |                                                                   |                                                                                     |
| We invite y<br>opportunit<br>Please RS\                          | /ou to j<br>ies abo<br>/P for t            | join us<br>out hos<br>the eve                                           | in a con<br>ting virte<br>ent here                                            | versati<br>ual even                            | on at f<br>nts, o                         | the Stur<br>fficer el                            | ections,                                           | rganizati<br>, End of th<br>d you the                                   | on Virtua<br>e Year Cel<br>virtual Zoo | I Roun<br>ebratio<br>om info                  | dtable<br>ins, an                       | on Wedne<br>ad reserving<br>on. If you ha                                          | sday, September 2n<br>rooms for Fall 2020.<br>re any questions, plea                                            | <b>d at <u>3pm</u>!</b> Our<br>se call the Office      | discussion is about how can we<br>a of Student Life at 310-243-20 | help you. In turn, we will share<br>81 or email us at <u>os</u> @ <u>csudh.edu</u>  |
| We invite y<br>opportunit<br>Please RS\                          | vou to j<br>ies abo<br>/P for t            | join us<br>but hos<br>the eve<br>Th<br>Pri                              | in a con<br>ting virti<br>ent here<br>is de<br>ior to                         | versati<br>ual even<br>on Toro<br>escri        | on at 1<br>nts, o<br>Link :<br>ipti<br>bm | the Stur<br>fficer el<br>and we<br>ON W          | ections,<br>will sen<br>vill b<br>on, v            | rganizati<br>, End of th<br>d you the<br>De pos<br>rerify               | virtual Zor<br>sted o<br>spelli        | I Roun<br>ebratio<br>om info                  | dtablens, and ormation                  | on Wedne<br>ad reserving<br>on. If you ha                                          | sday, September 2n<br>rooms for Fall 2020.<br>re any questions, plea<br>nk main cale<br>t.                      | d at 3pm! Our<br>se call the Offici<br>endar.          | discussion is about how can we<br>e of Student Life at 310-243-20 | help you. In turn, we will share<br>81 or email us at <u>os</u> i© <u>csudh.edu</u> |
| We invite y<br>opportunit<br>Please RS\<br><i>[ip: If you cr</i> | vou to j<br>ies abo<br>/P for t<br>reate a | join us<br>but hos<br>the eve<br>Th<br>Pri<br>link to                   | in a con<br>iting virtu<br>int here<br>is de<br>ior to                        | versati<br>ual even<br>on Torg<br>SCTI<br>D SU | ipti<br>bm                                | the Stur<br>fficer el<br>and we<br>ON W<br>issic | dent Or<br>ections,<br>will sen<br>vill b<br>on, v | rganizati<br>, End of th<br>d you the<br>De pos<br>erify<br>escription  | virtual Zoo<br>sted o<br>spelli        | I Roum<br>ebratio<br>om info<br>on th<br>ng a | dtablens, an<br>ormation<br>ne T<br>and | e on Wedne<br>hd reserving<br>on. If you ha<br>orro Lin<br>conter<br>o at the loca | sday, September 2n<br>rooms for Fall 2020.<br>re any questions, plea<br>nk main cale<br>t.<br>ion of your link. | id at <u>3pm</u> ! Our<br>se call the Office<br>endar. | discussion is about how can we<br>: of Student Life at 310-243-20 | help you. In turn, we will share<br>81 or email us at <u>os</u> j@ <u>csudh.edu</u> |
| We invite y<br>opportunit<br>Please RSV                          | vou to j<br>ies abo<br>/P for t<br>reate a | join us<br>out hos<br>the eve<br>Th<br>Pri<br><i>link to</i><br>nizatio | in a con<br>ting virtu<br>ant here<br>is de<br>ior to<br>o a YouTu<br>ons co- | versati<br>ual even<br>on Toro<br>SCTI<br>D SU | on at f<br>nts, o<br>Link :<br>ipti<br>bm | The Stur<br>fficer el<br>and we<br>ON W<br>issic | dent Or<br>ections,<br>will sen<br>vill b<br>on, v | rganizati<br>, End of th<br>d you the<br>De pos<br>rerify<br>escription | virtual Zoo<br>sted o<br>spelli        | I Roum<br>ebratio<br>om info<br>on th<br>ng a | dtabl<br>ns, an<br>ormatic              | e on Wedne<br>d reserving<br>on. If you ha<br>or Conter<br>o at the loca           | sday, September 2n<br>rooms for Fall 2020.<br>ve any questions, plea<br>nk main cale<br>t.<br>ion of your link. | id at 3pm! Our<br>se call the Office<br>endar.         | discussion is about how can we<br>e of Student Life at 310-243-20 | help you. In turn, we will share<br>81 or email us at <u>os</u>  @ <u>csudh.edu</u> |

**7.** Departments hosting programs **during** Toro Hour are encouraged to tag their event using the "Toro Hour Event" category.

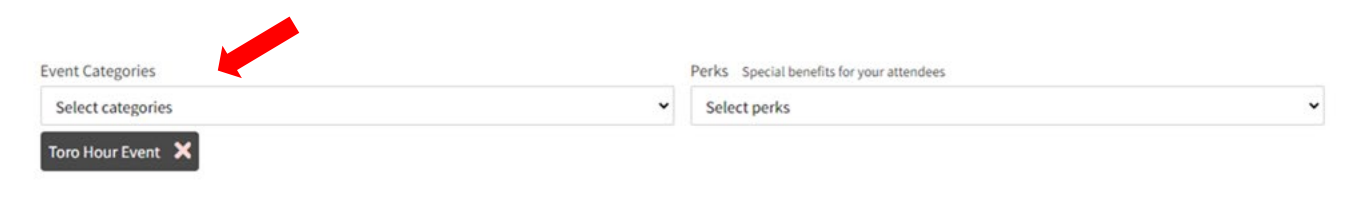

- 8. The **RSVP** and **Post Event Feedback** pages are Optional and can be skipped.
- 9. Choose an Event Cover Photo.
- 10. Review all the event details and click the "SUBMIT" button